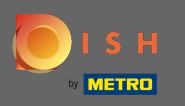

Im Moment befinden Sie sich auf der Landingpage der DISH Mobile App. Klicken Sie auf Anmelden, um die App aufzurufen.

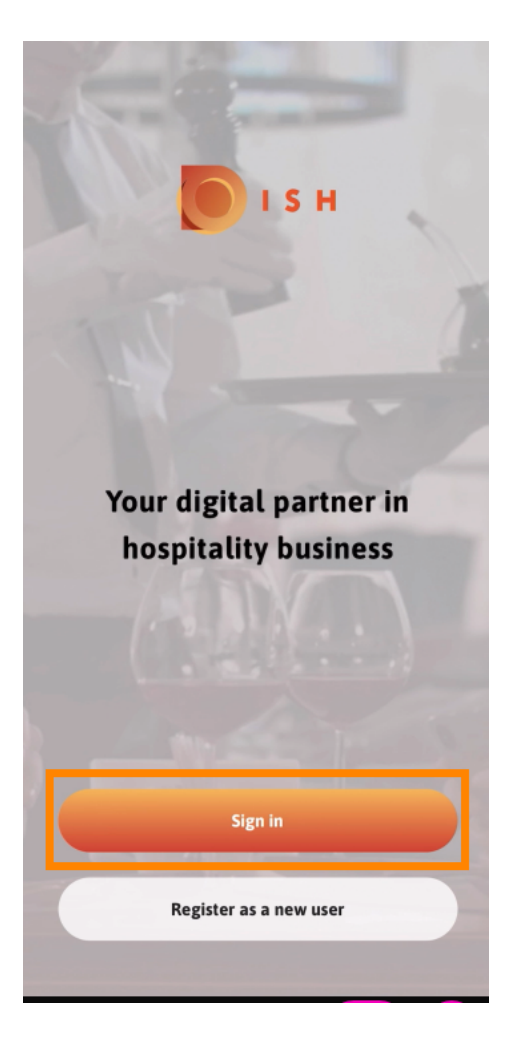

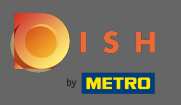

٠

Sie werden zu gericht.co weitergeleitet. Geben Sie Ihre Zugangsdaten ein und klicken Sie auf Anmelden

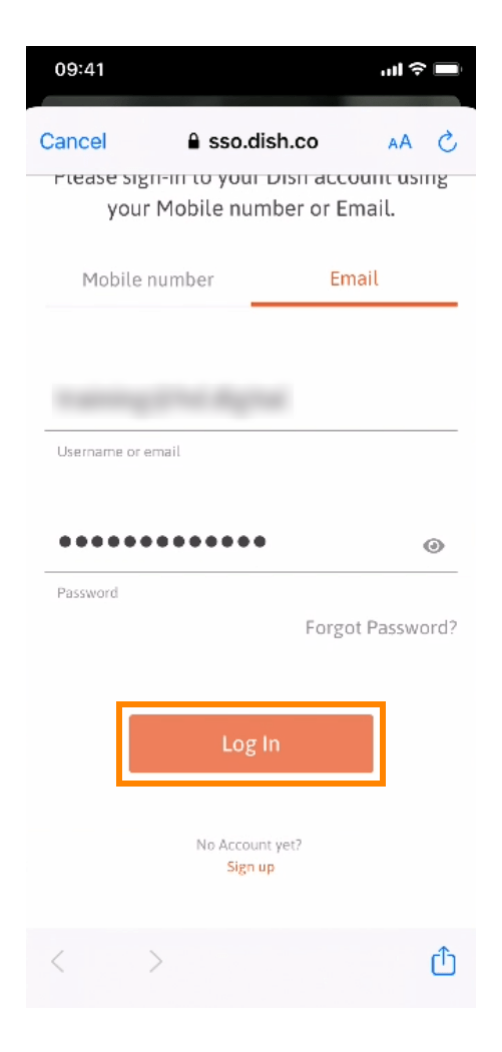

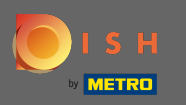

Sie befinden sich jetzt auf dem Startbildschirm der DISH Mobile App. Hier haben Sie einen breiten Überblick über Ihre Tools und Add-ons.

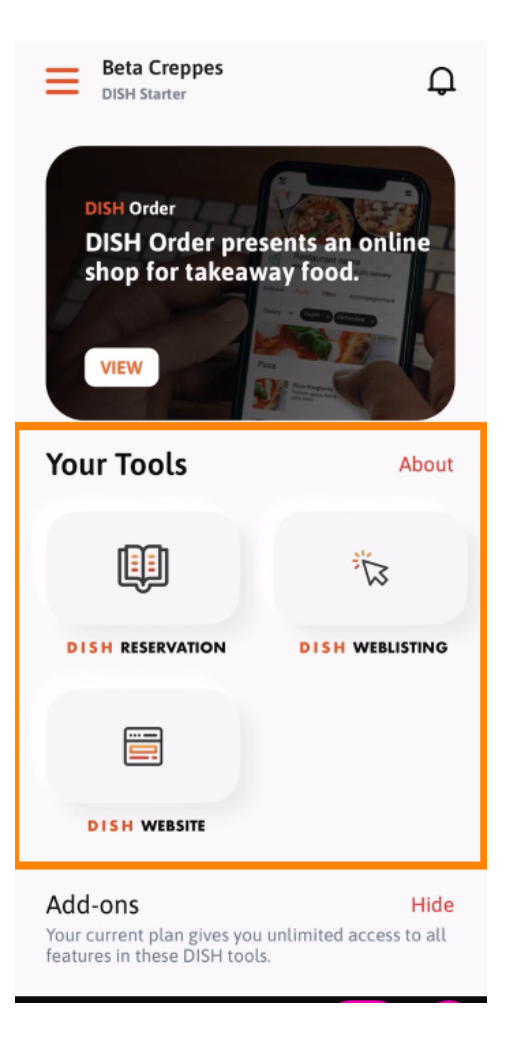

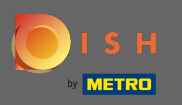

## Klicken Sie auf ein Werkzeug, um ein Schnellaktionsmenü zu öffnen.

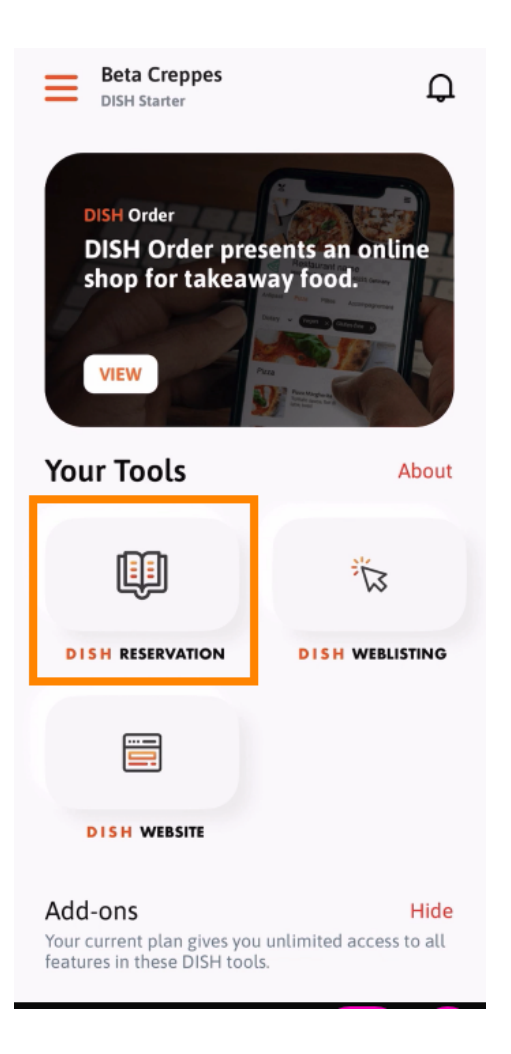

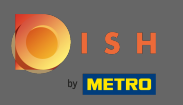

Öffnen Sie das Tool, indem Sie auf den entsprechenden Namen klicken.

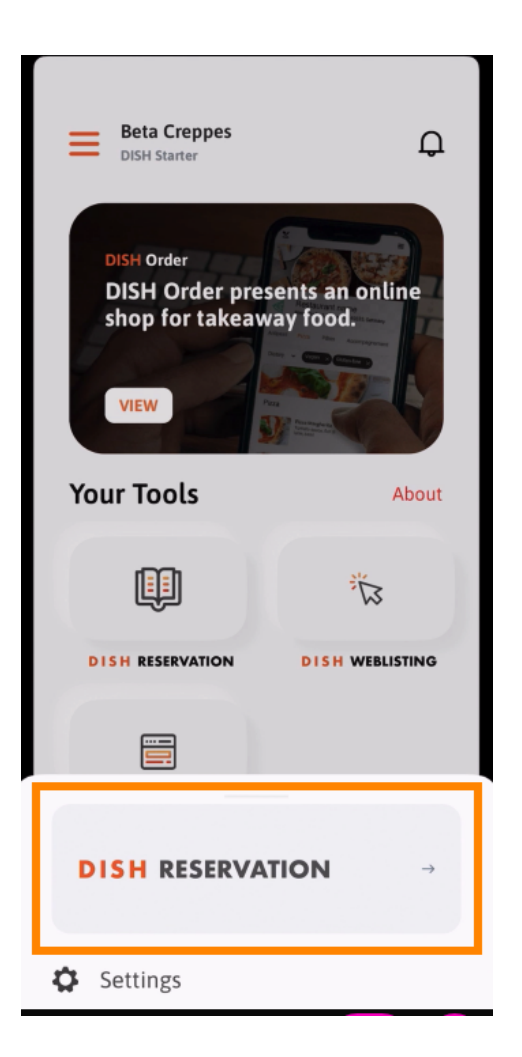

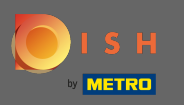

Offnen Sie das Seitenmenü, indem Sie auf das Menüsymbol in der oberen linken Ecke klicken .

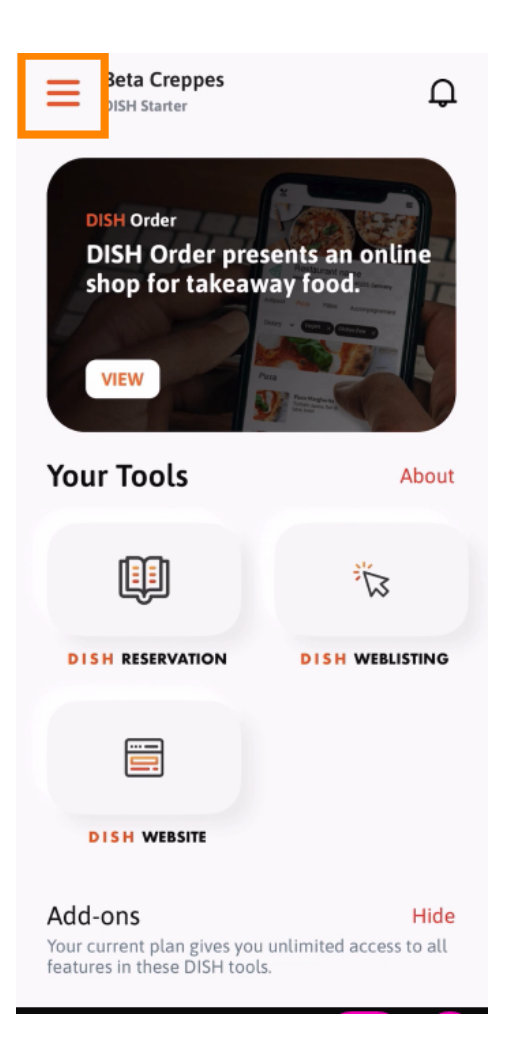

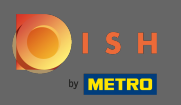

٠

(i) Sie können Ihre Betriebsdetails, Ihr Team und Ihre Tools direkt aus der App einsehen und bearbeiten

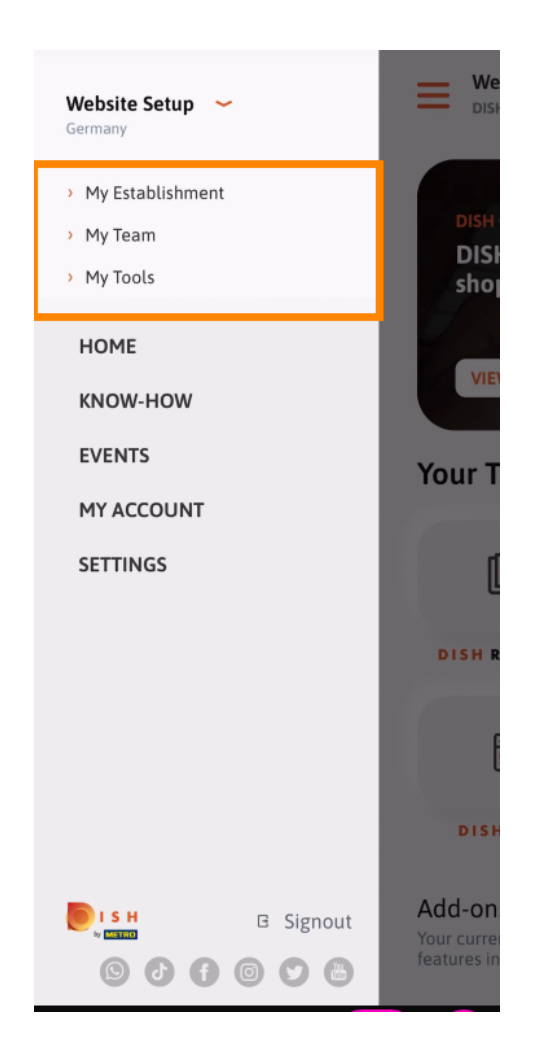

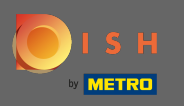

Mit einem Klick auf Know-how gelangen Sie zu den neuesten Artikeln rund um Food- und Gastronomie-Trends.

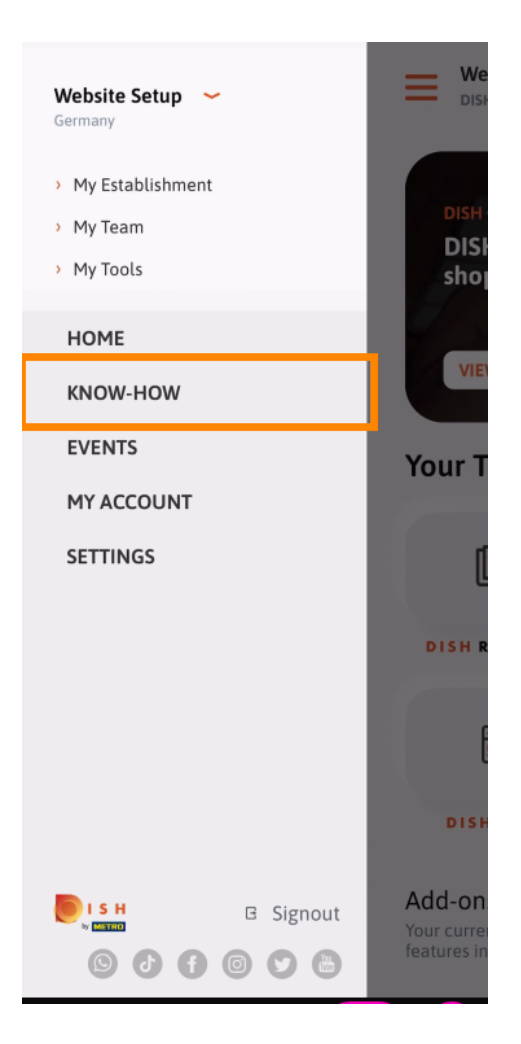

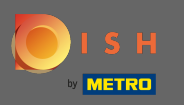

Mit einem Klick auf Events gelangen Sie zu einer Übersicht der kommenden Events in der Gastronomie.

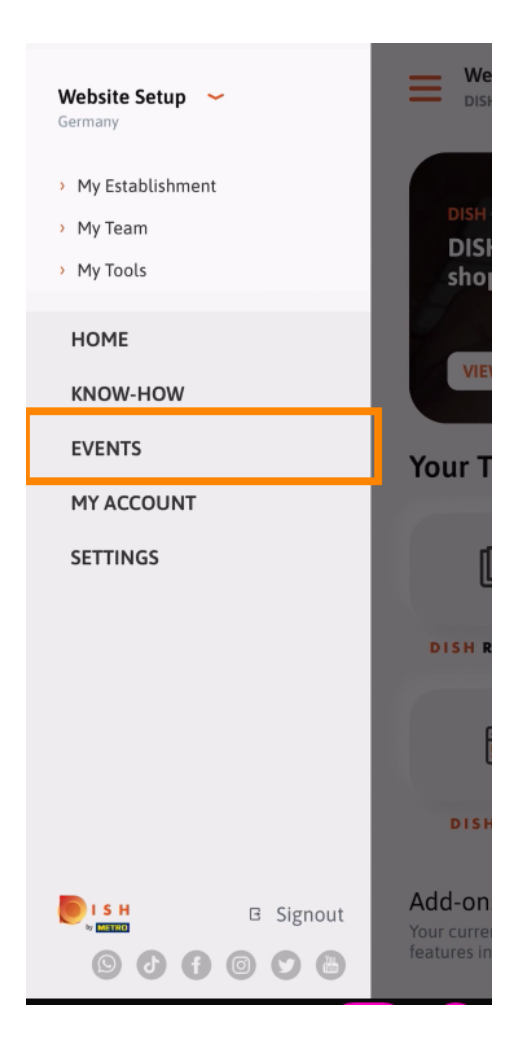

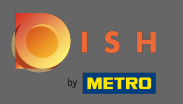

Slicken Sie auf mein Konto, um zu den Kontoeinstellungen zu gelangen.

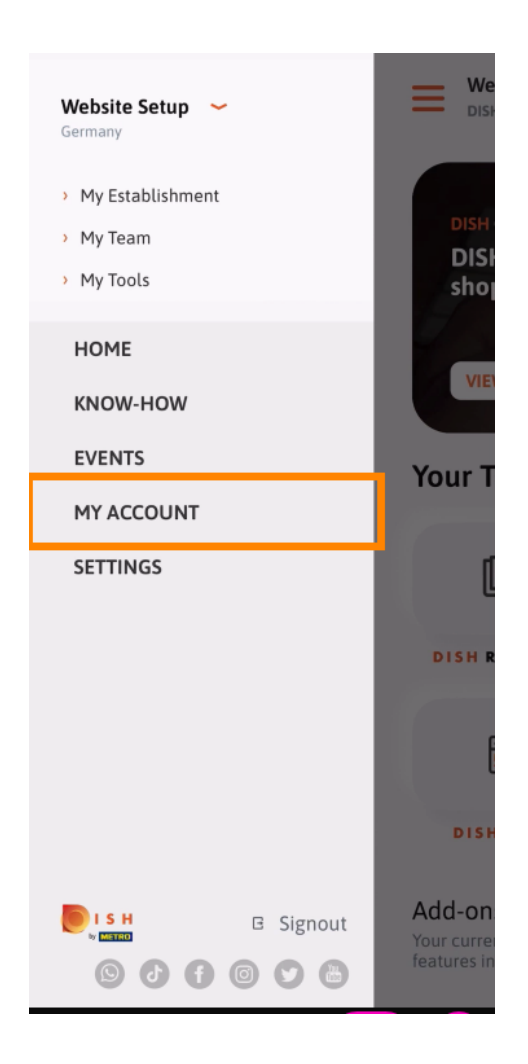

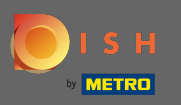

(i) Hier können Sie Angaben zu Ihrer Person bearbeiten.

| <          | My Account        |                 |
|------------|-------------------|-----------------|
| First name |                   |                 |
| Test Max   |                   |                 |
|            |                   |                 |
| Trainer    |                   |                 |
|            | Mobile number     |                 |
| +49        |                   | >               |
| Email      |                   |                 |
|            |                   | >               |
|            |                   |                 |
| ******     |                   | >               |
| Country    |                   |                 |
| Germany    |                   | ?               |
|            |                   |                 |
| English    |                   | >               |
| METRO Card | Number (optional) |                 |
|            |                   | >               |
|            | w                 | /hy am I asked? |
|            |                   |                 |
|            |                   |                 |
|            |                   |                 |
|            | Delete Account    |                 |
|            |                   |                 |

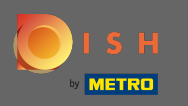

Um Ihre Benachrichtigungseinstellungen zu bearbeiten, sehen Sie sich die Allgemeinen Geschäftsbedin gungen, das Impressum und die Datenschutzerklärung an, klicken Sie auf Einstellungen .

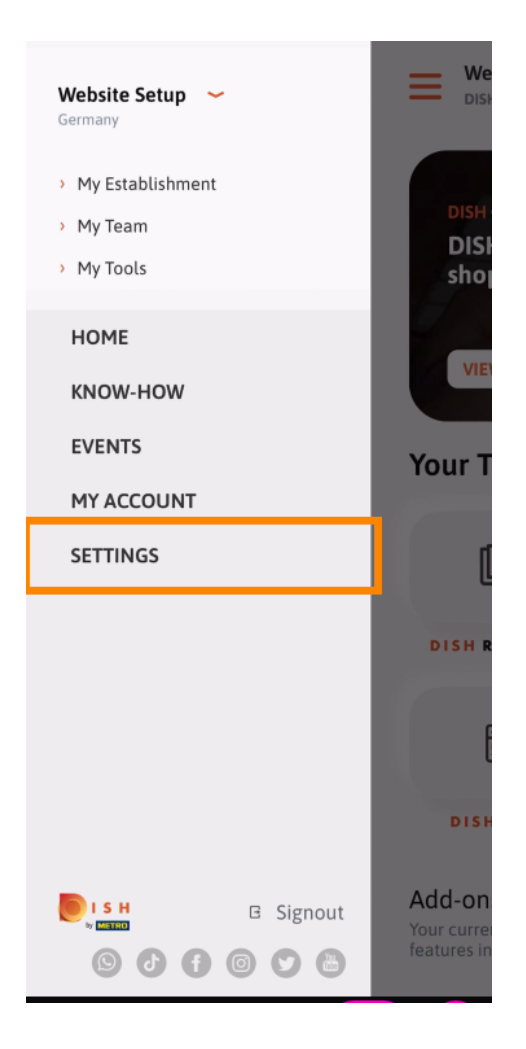

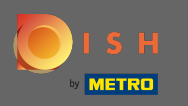

Um Ihre Benachrichtigungseinstellungen zu bearbeiten, sehen Sie sich die Allgemeinen Geschäftsbedin gungen, das Impressum und die Datenschutzerklärung an, klicken Sie auf Einstellungen .

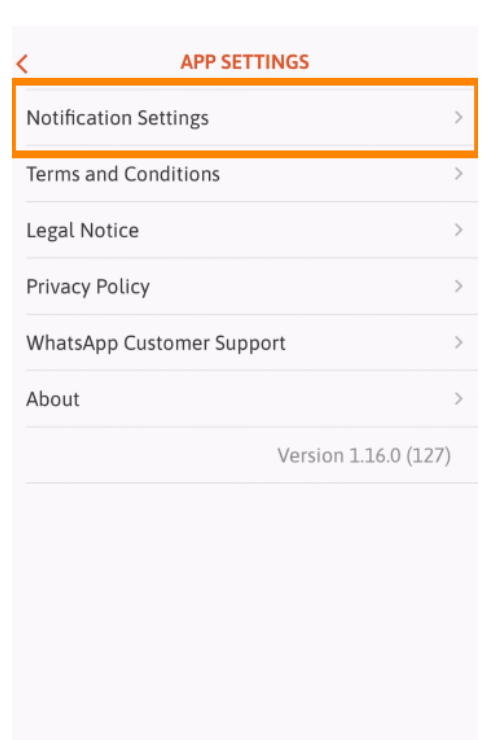

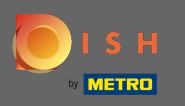

Aktivieren Sie Ihre bevorzugte Methode f
ür Benachrichtigungen 
über Aktionen, Sonderangebote, Empfehlungen sowie neue Produkte und Updates.

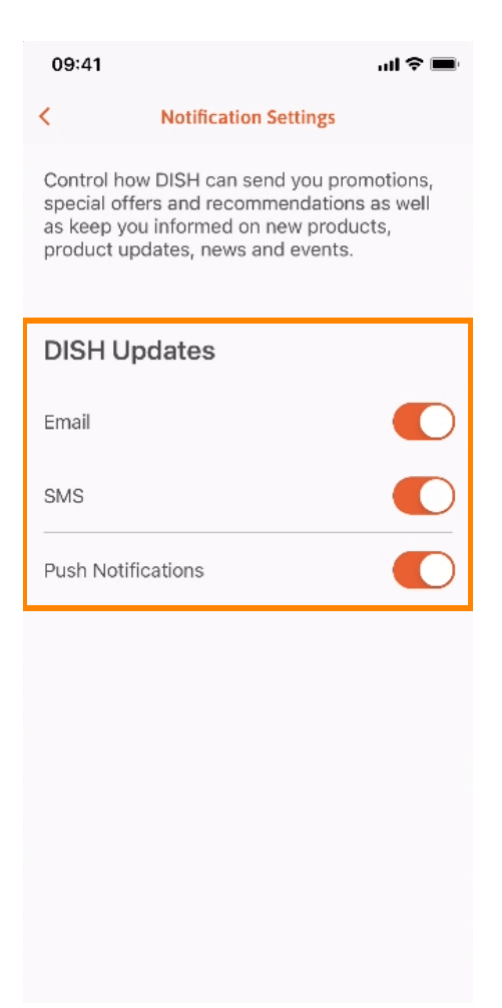

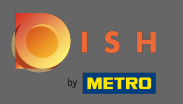

## [] Kehren Sie zum Startbildschirm zurück, indem Sie auf den nach links weisenden Pfeil klicken .

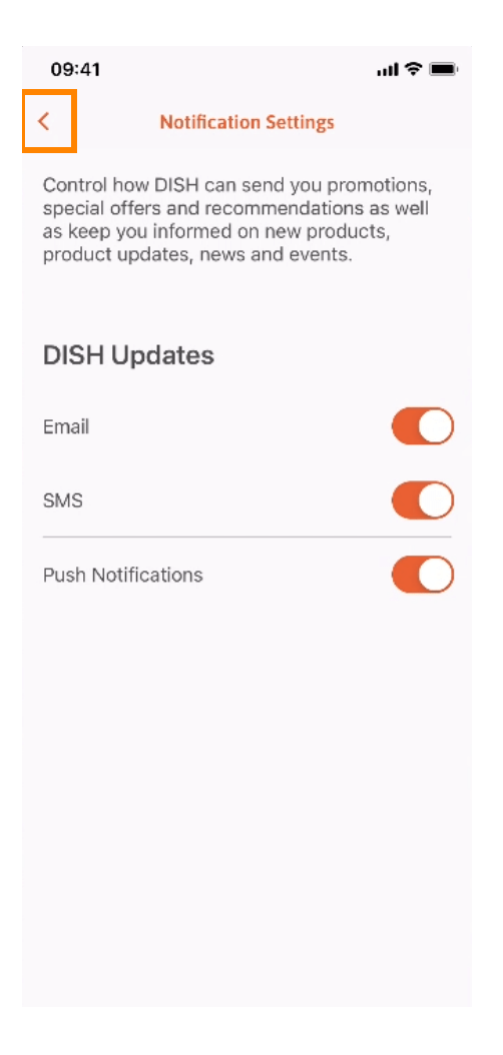

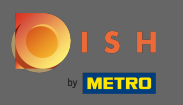

## Sklicken Sie oben rechts auf das Glockensymbol, um Ihre Benachrichtigungen zu öffnen.

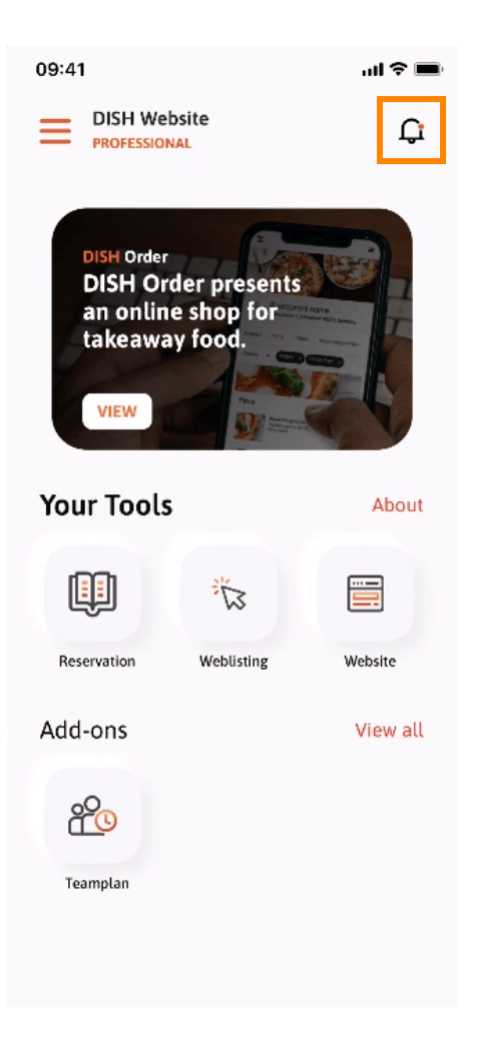

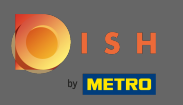

(i) Alle Benachrichtigungen zu all Ihren Betrieben werden hier angezeigt.

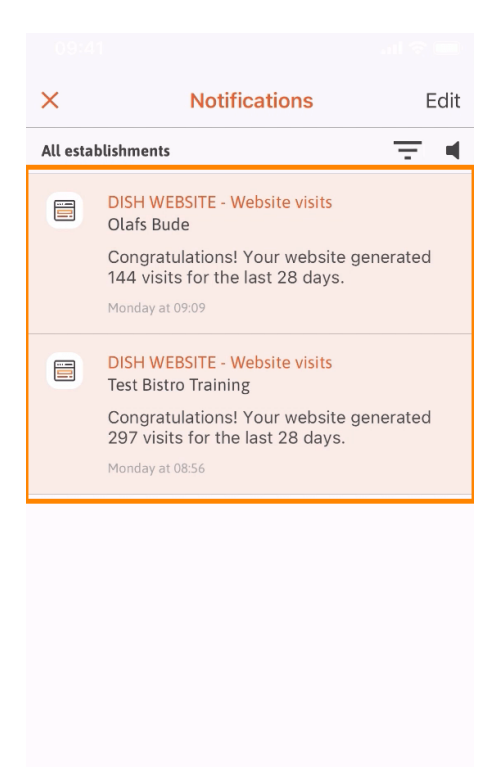

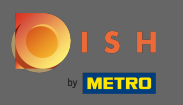

() Das ist es. Sie wissen nun, wie die DISH Mobile App aufgebaut ist und wie Sie sie nutzen.

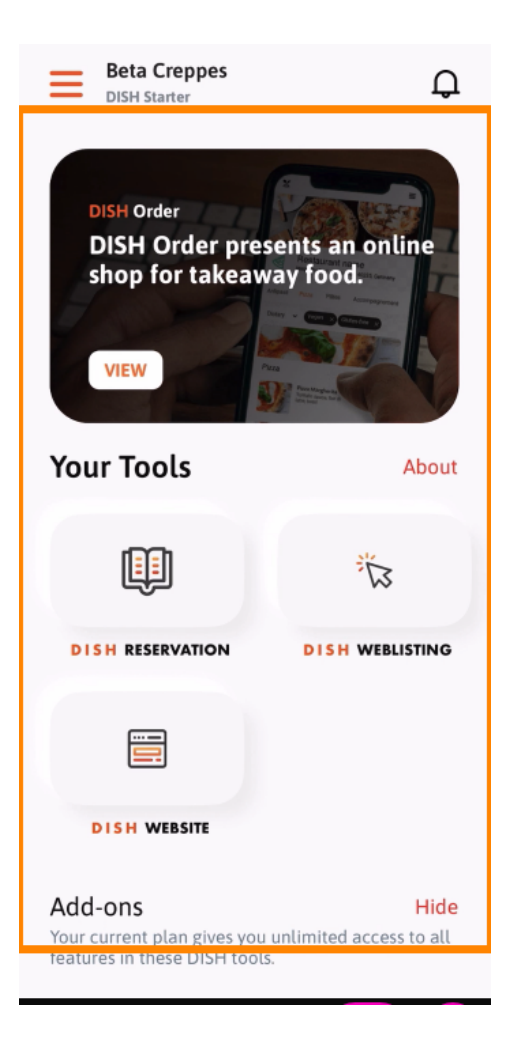